#### New Student – Enrollment Request

This document will show you how to set up your account in the Student Blue portal and submit a request for enrollment in the Student Blue plan.

| 1. Start by navigating to <u>https://studentblue.bcbsnc.com/mc/login</u>                    | Student Blue*       © Contact Us         Image: Constant Student Blue       excession Student Blue         Meredith College       Welcome to Student Blue <sup>SM</sup> Evoluting in or varying Student Blue requires that you first have a registered account. If you already have an account, you may log in to complete the erroliment or variere request.       Evolution of the requires that you first have a registered account. If you already have an account, you may log in to complete the erroliment or variere                                                                                                    |
|---------------------------------------------------------------------------------------------|----------------------------------------------------------------------------------------------------|
|                                                                                             | Already have a<br>Student Blue Account?  Sin IP  answ read Maters  Cateron The Massaccount  Cateron The Massaccount  Cateron The Massaccount of the massaccount of the massaccount of the |
| 2. In the <i>New Student Blue User</i> ? Tile, select the <i>Enroll for Coverage</i> button | New Student Blue User?<br>If you already have health insurance, select Request a Waiver. If not, select Enroll<br>for Coverage.<br>Request Waiver                                                                                                    |
|                                                                                             | Enroll for Coverage                                                                                                    |

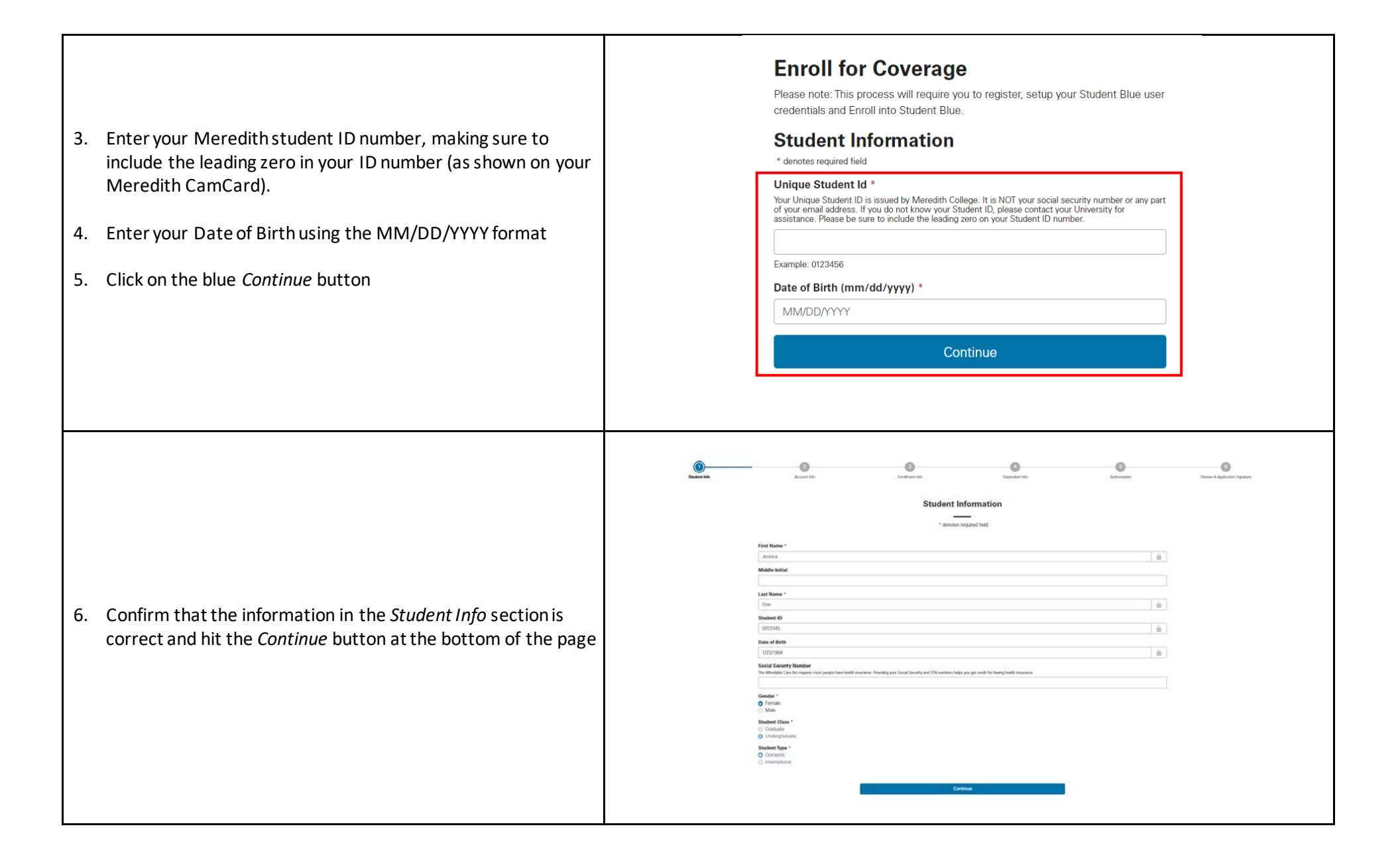

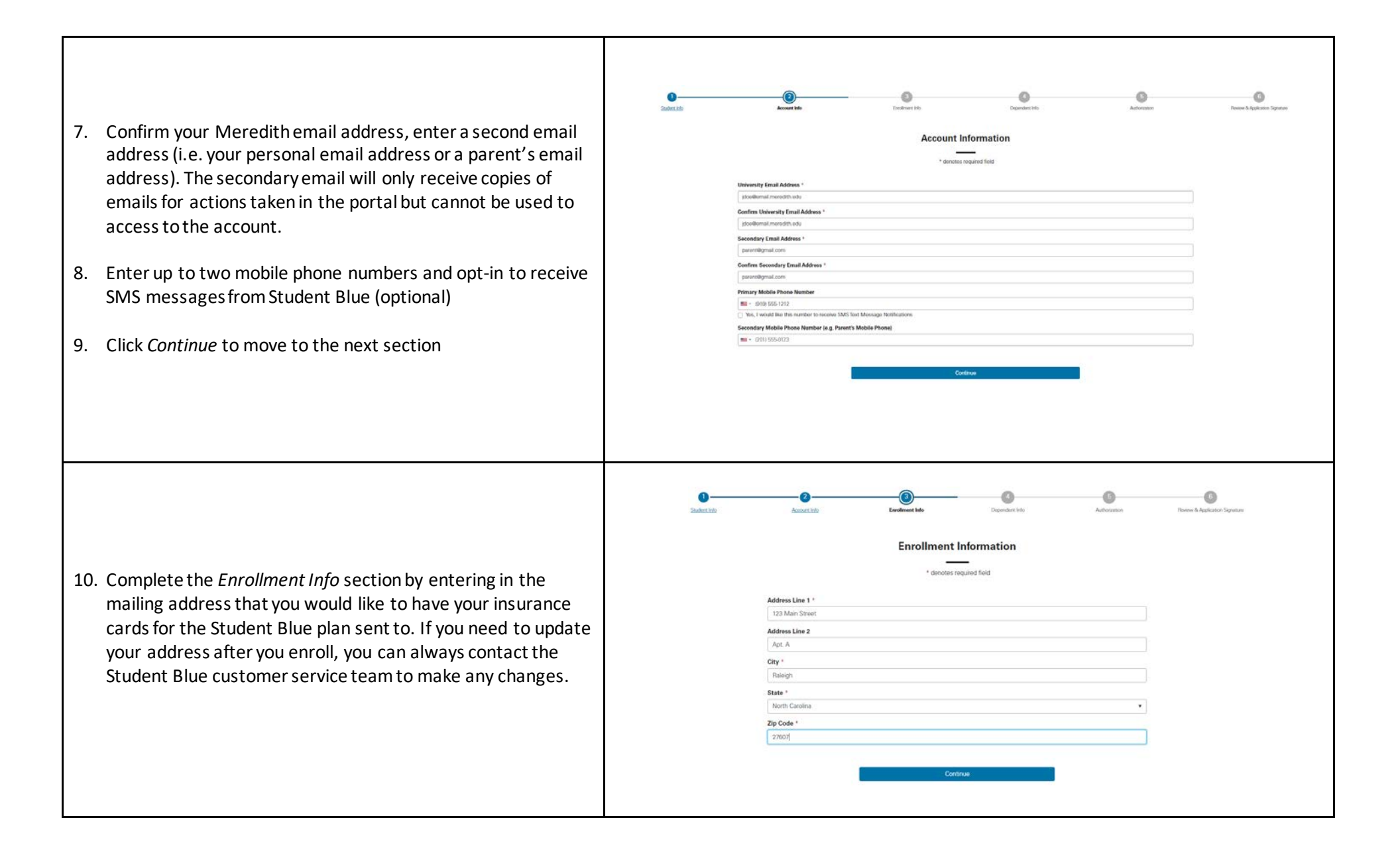

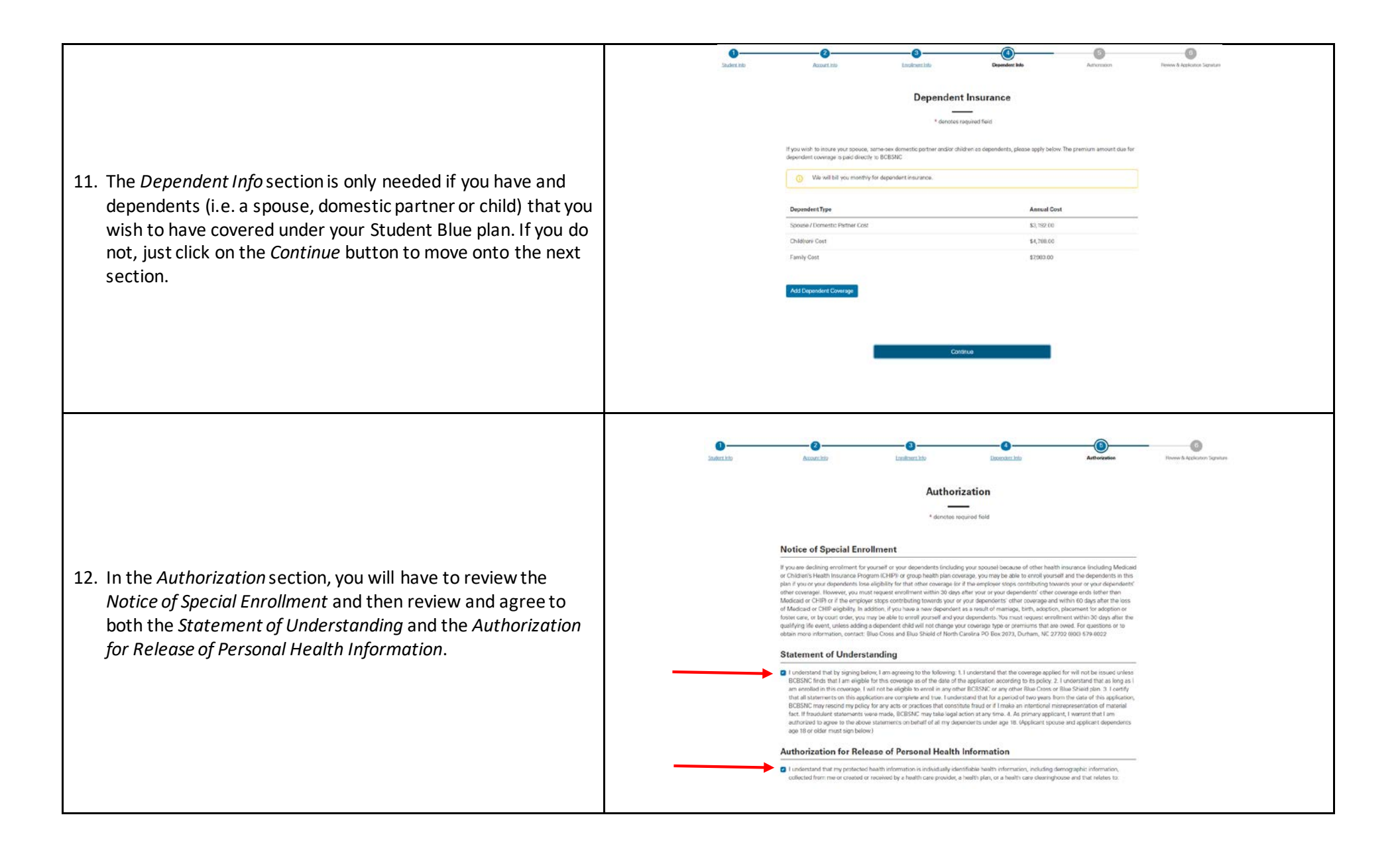

| 13. The Review & Application Signature section allows you to<br>review all the information you have entered and go back to<br>edit anything that needs to be updated.                                                                                                    |                                                                                                    |
|----------------------------------------------------------------------------------------------------|----------------------------------------------------------------------------------------------------|
| <ul> <li>14. Once you are satisfied that the information submitted is correct, you will need to check the box in order to complete the electronic <i>Application Signature</i>.</li> <li>15. You can then click <i>Submit</i> to process your enrollment request.</li> </ul> | Authorization       Material Resource of Special Enrollment         Statement of Understanding       Matherial         Authorization for Release of Personal Health Information       Matheria         Application Signature *       Matheria (Second London)         ************************************ |

|                                                                                                    | Enrollment Request - Fall 2020                                                                                                    | MEREDITH                                                                                                    |
|----------------------------------------------------------------------------------------------------|----------------------------------------------------------------------------------------------------|----------------------------------------------------------------------------------------------------|
| 16. A confirmation screen will show you your completed<br>enrollment request, including a confirmation number for your<br>transaction. From this screen you can also access a print-<br>friendly version of the enrollment application and navigate to<br>the dashboard of your Student Blue account. | Contraction information         Market Information         Contraction information         Contraction information                                                                                                    |                                                                                                    |
| 17. Confirmation emails will be sent to you both the primary and<br>secondary email address. They are also available by clicking<br>on the <i>Messages</i> option on the left navigation when you are<br>logged into the Student Blue portal.                                                         | CASHEDAND C DASHEDAND C DASHEDAND C DASHEDAND C DASHEDANDS ALESSACES C ACCOUT C LOCOUT C LOCOUT C LOCOUT C COUT C DASHEDANDS C CONT C DASHEDANDS C CONT C DASHEDANDS C CONT C DASHEDANDS C CONT C DASHEDANDS C CONT C DASHEDANDS C DASHEDANDS <pc dashedands<="" p=""> C DASHEDANDS <pc dashedands<="" p=""> <pc dash<="" td=""><td>Insurance. Plan for the Policy Visar 2000/2011 The coverage<br/>first 2000/2021 will be activated by 01/2020 or within 5 business<br/>gh your student account.<br/>Insurance. If you have not been charged, you may not be covered,<br/>in remail us at email@studentbluenc.com. Student Blue<sup>SM</sup><br/>benefit details, health and wellness resources, a provider locator,<br/>a regarements at www.meredith.edu/health</td></pc></pc></pc> | Insurance. Plan for the Policy Visar 2000/2011 The coverage<br>first 2000/2021 will be activated by 01/2020 or within 5 business<br>gh your student account.<br>Insurance. If you have not been charged, you may not be covered,<br>in remail us at email@studentbluenc.com. Student Blue <sup>SM</sup><br>benefit details, health and wellness resources, a provider locator,<br>a regarements at www.meredith.edu/health |